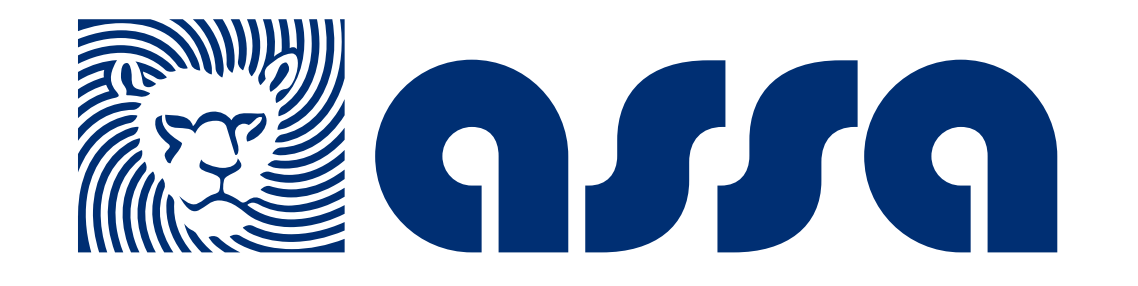

# ¿Cómo registrarte en nuestra App ASSA Salud?

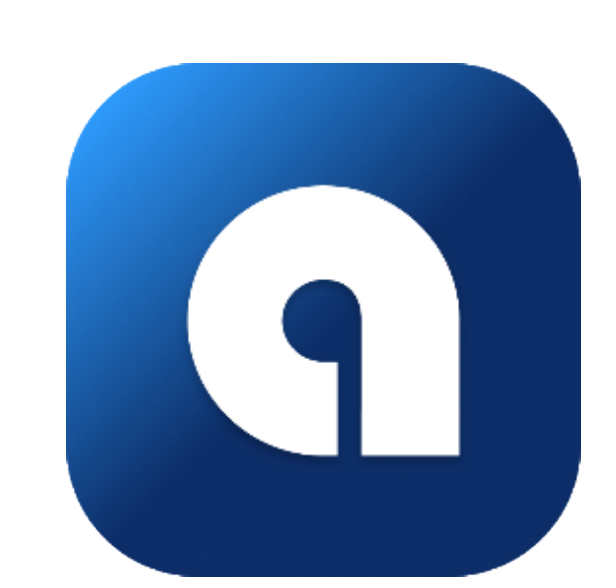

### Descarga el App "ASSA Salud"

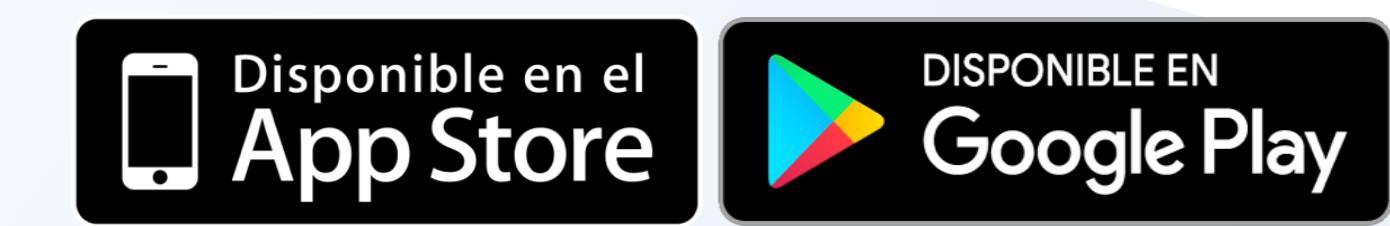

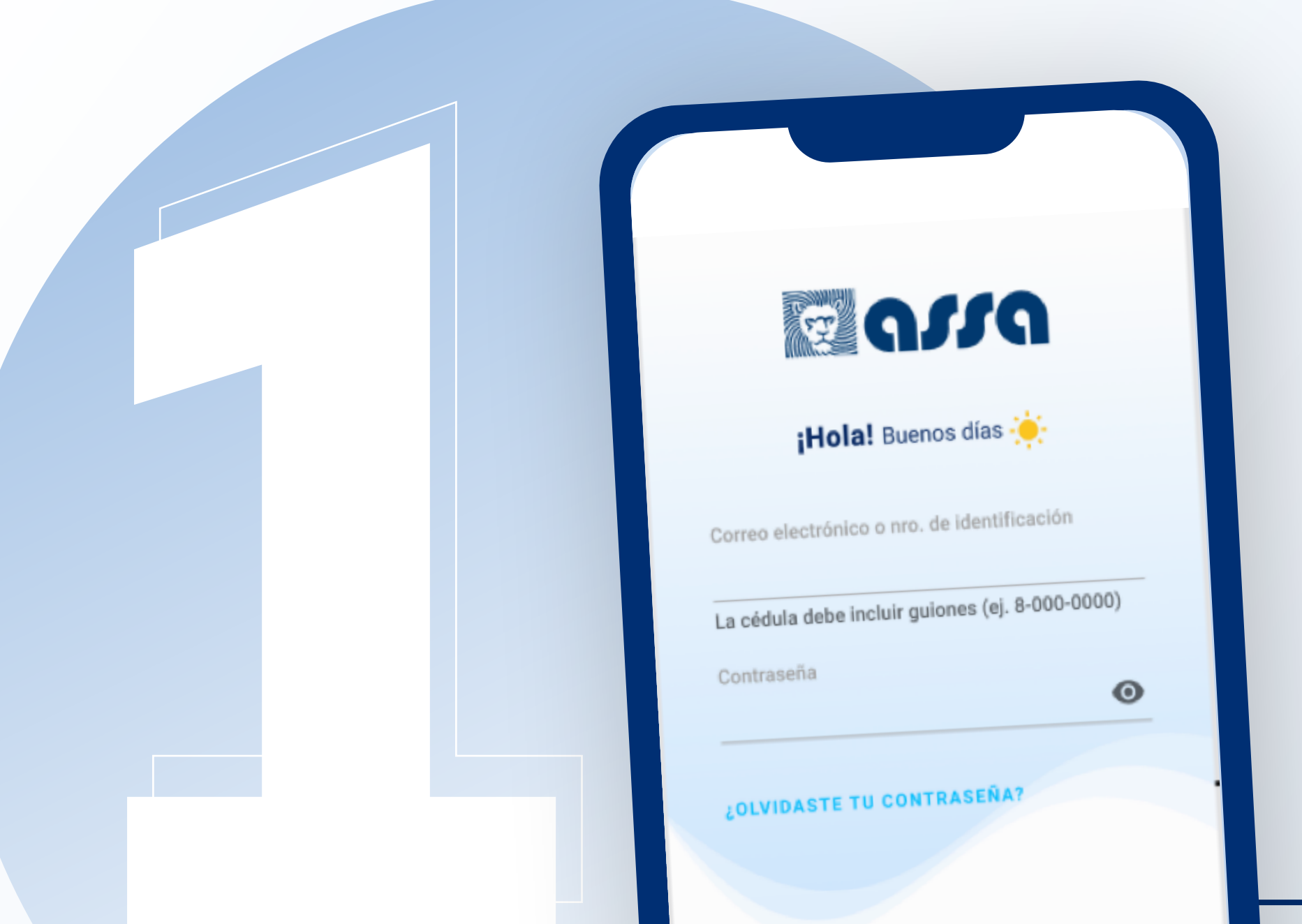

## Inicia sesión

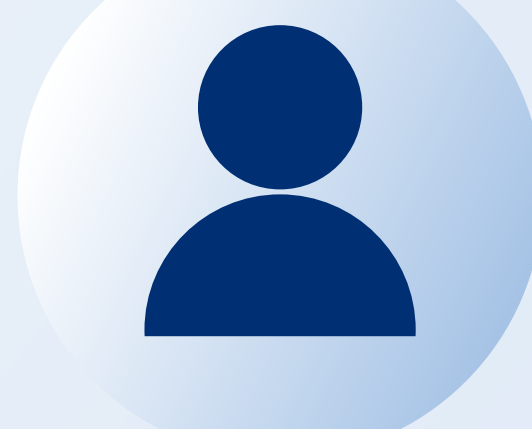

- Utilizando tu usuario y contraseña de Mi ASSAnet,
- O registrándote y creando tu usuario desde el app.

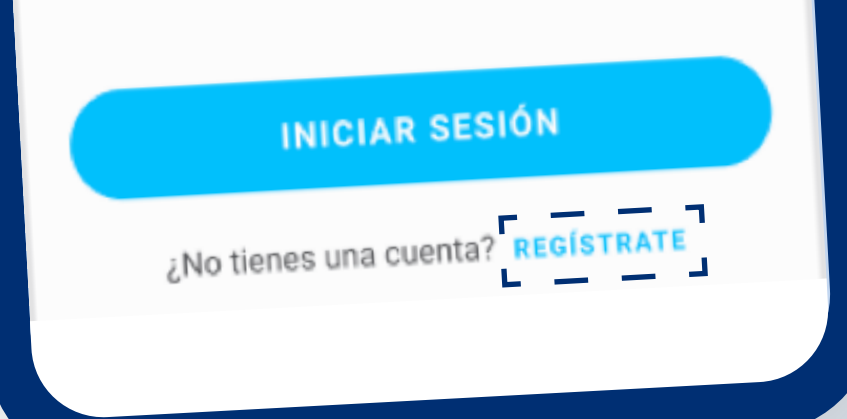

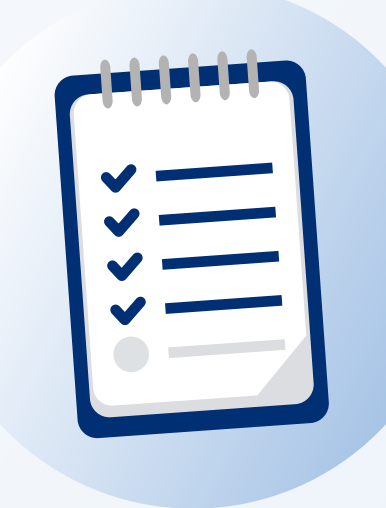

#### Para crear el usuario desde el App deberás ingresar los siguientes datos:

- Colocar tu número de cédula o pasaporte.
- Te recomendamos utilizar un correo personal.
- Aceptar los términos y condiciones.

|                              | <b>¡Hola!</b> Crea una cuenta                               |       |
|------------------------------|-------------------------------------------------------------|-------|
| Tipo de Ide<br><b>Cédula</b> | ntidad                                                      | ~     |
| No. de l                     | dentidad                                                    |       |
| Incluye lo<br>aparece e      | es guiones (ej. 8-888-8888), tal c<br>en tu identificación. | omo   |
| Correo                       |                                                             |       |
|                              |                                                             |       |
| Ac                           | cepto los términos y condic                                 | iones |
| Ac                           | cepto los términos y condic<br>REGISTRATE                   | iones |
| C Ac                         | cepto los términos y condic<br>REGISTRATE                   | iones |

| ດູເຊ                                 |
|--------------------------------------|
| Verificación de identidad            |
| Fecha de nacimiento                  |
| Elige y responde solo una            |
| No. de Póliza                        |
| ¿DÓNDE ENCONTRAR TU NO. DE POLIZA? ③ |
| Número de Reclamo                    |
|                                      |
|                                      |

#### Ahora solo deberás validar tu identidad:

- Colocando tu fecha de nacimiento

#### Y respondiendo solo a una de estas opciones:

- Número de póliza,

VALIDAR MIS DATOS

- O número de reclamo.

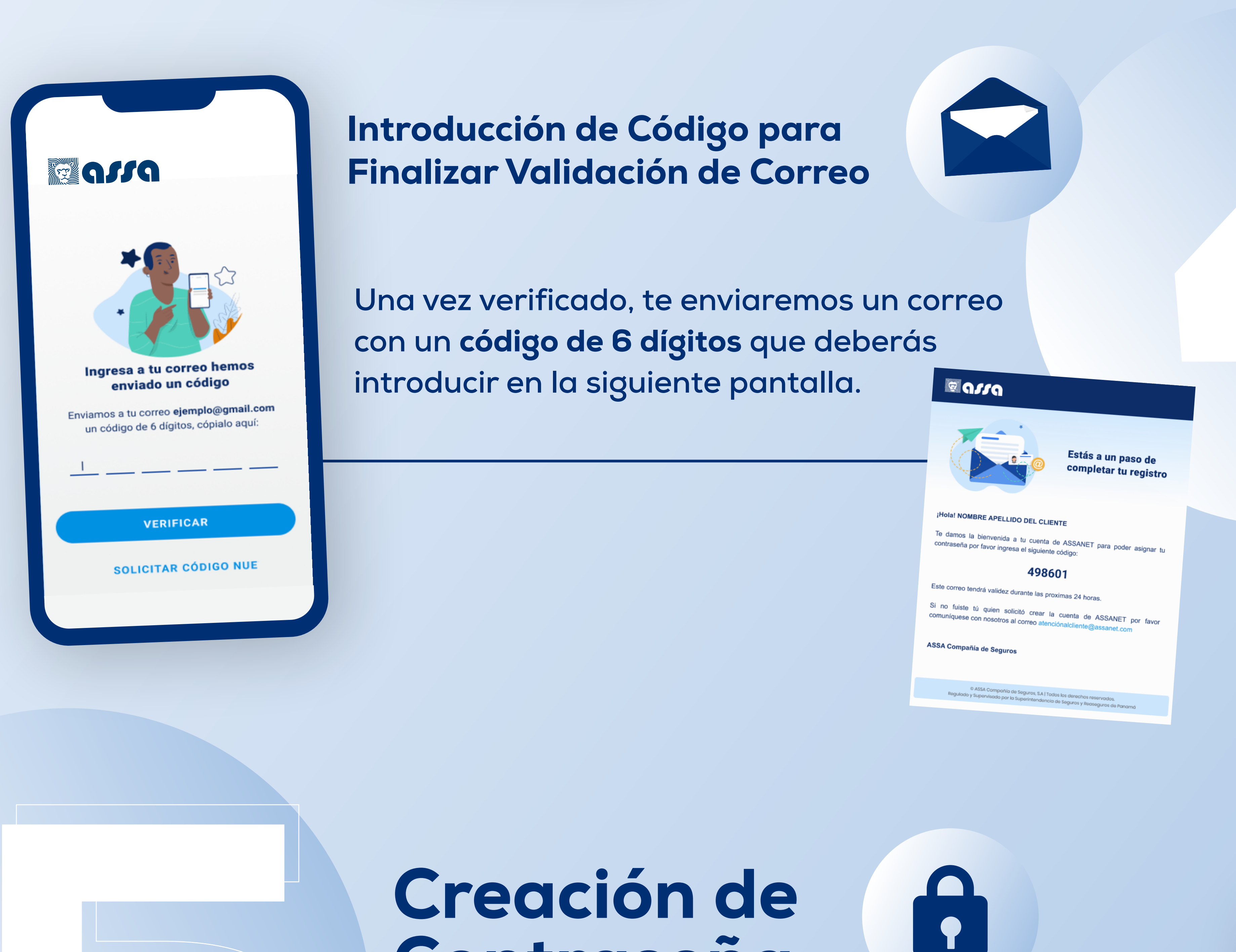

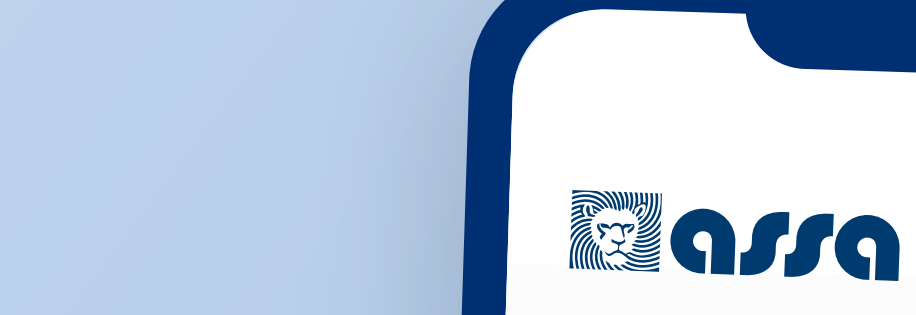

📀 Tu cuenta ha sido verificada

Crea una contraseña para que puedas ingresar a MiASSAnet y otras plataformas

Por último te pediremos crear una contraseña.

¡Ahora estas listo! para utilizar el App, solo accede colocando:

Contraseña

- # de identificación o correo electrónico.
- Contraseña.

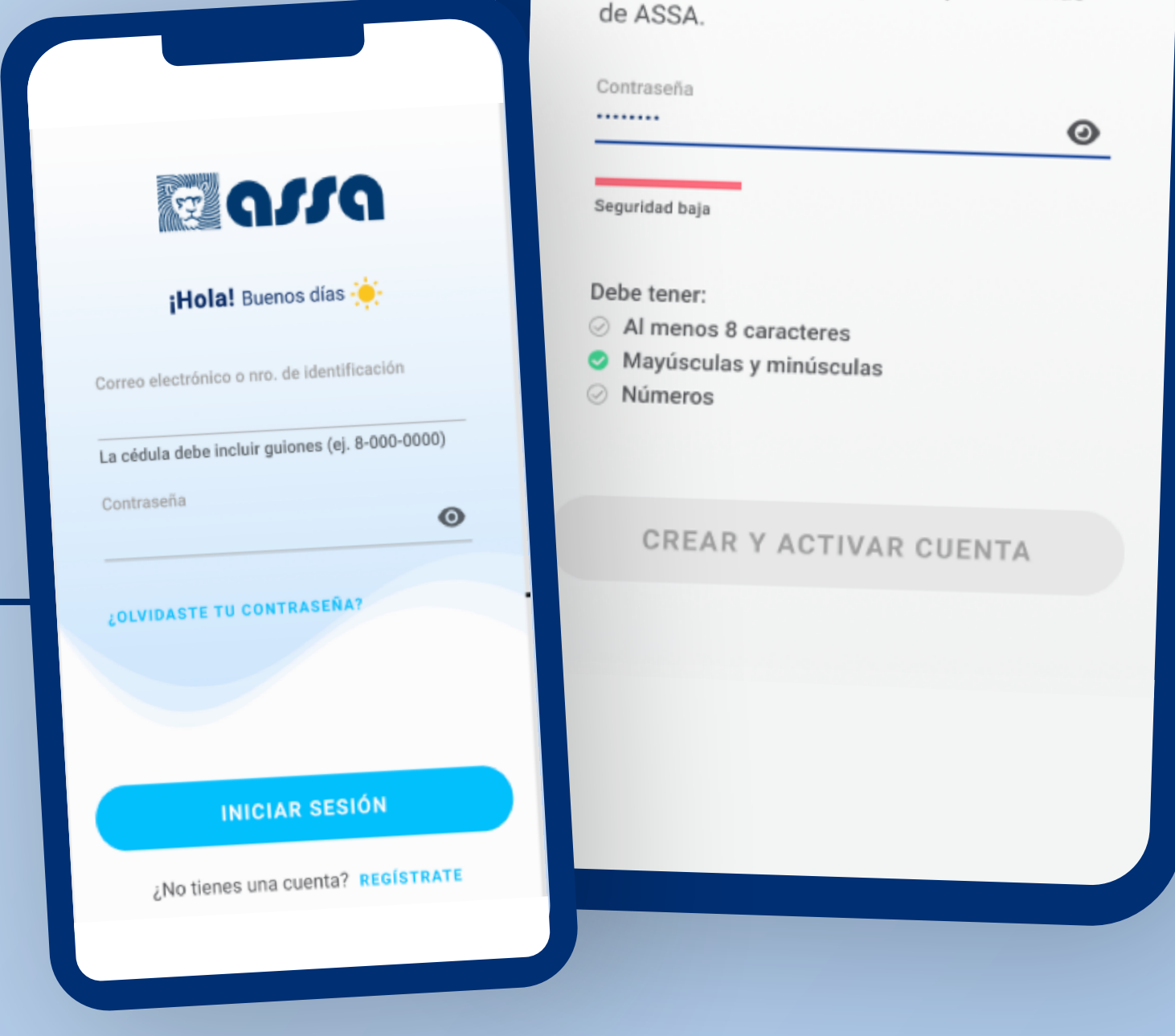

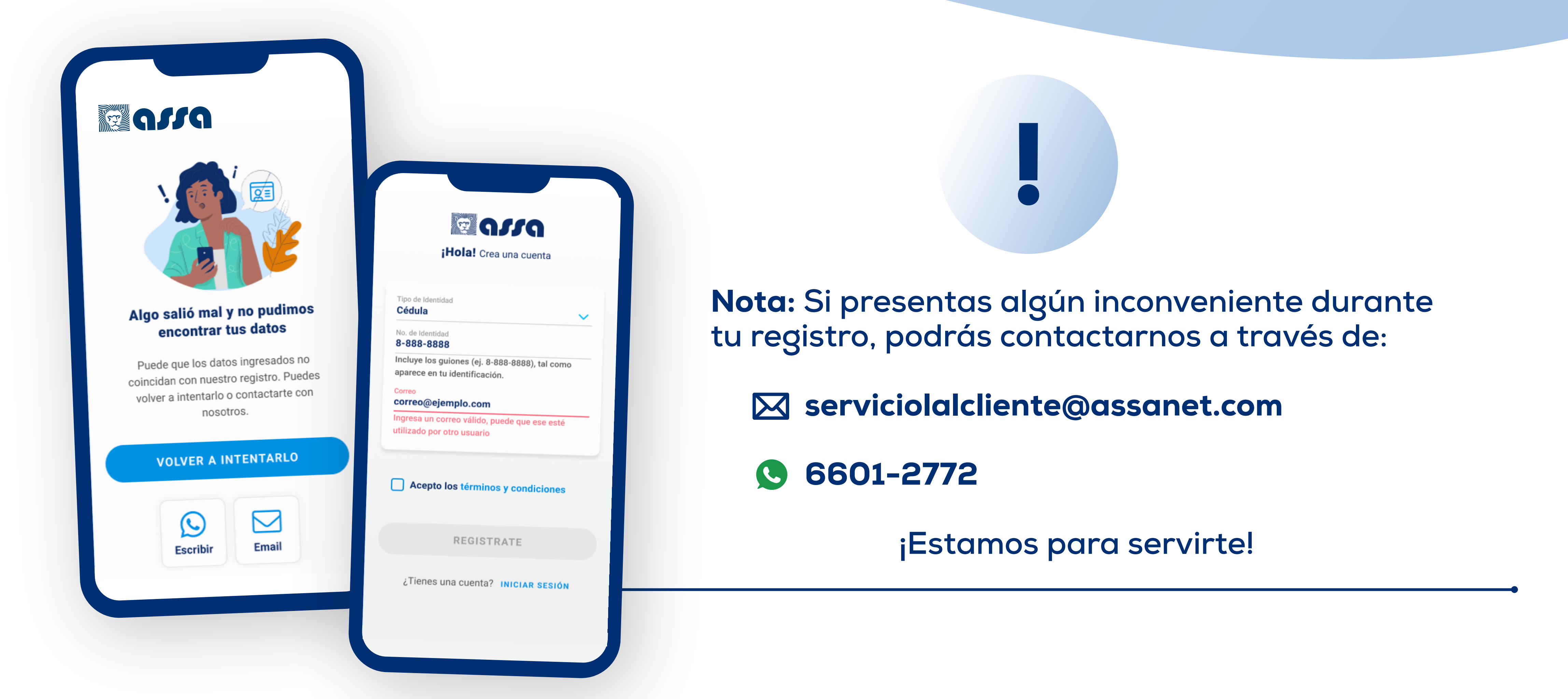

Regulado y Supervisado por la Superintendencia de Seguros y Reaseguros de Panamá.